## 中國信託銀行 eTrust 網路銀行 憑證展期步驟說明

20150610 v1.5CHT

說明:

憑證到期後將無法執行網銀交易,請於到期日前三十天內執行展期,逾期需以申請書 重新申請。憑證展期僅更新憑證, iKey 不須更換。

事前準備:

1. 展期者的 iKey、iKey 密碼及網銀帳號密碼,請確認未誤用他人 iKey。
2. 請使用平常交易的電腦執行展期。

展期步驟:

1. 將 iKey 插入電腦, 並登入網路銀行。

2. 依下圖指示順序點選, 選擇正確的 iKey 種類, 按『同意並執行展期』。

| 最後一次登入:2015-06-        | 04 17:15:36 最後登入失敗 | 時間:2015-06-04 14:17: | 21                                                                                                    | 我的最爱 選打                             | 翠 🗸 🗸         |
|------------------------|--------------------|----------------------|----------------------------------------------------------------------------------------------------|-------------------------------------|---------------|
|                        | 現金管理               | 授信管理                 | 進出口管理 授權的                                                                                                    |                                     | 其他服務          |
|                        | 客戶服務 » 憑證/隨機密碼     | » 憑證申請               | 🧼 加到我的                                                                                                    | 助最愛 🗐 設爲登入首頁 🥝 小幫手                  | 📄 列印 🔏 登出     |
|                        | 会 憑證申請             |                      |                                                                                                    | 2015-0                              | 6-04 18:11:10 |
|                        | 客戶編號:              | -                    | 客戶名稱:                                                                                                    | 10000                               |               |
|                        | 連線中…               |                      |                                                                                                    |                                     |               |
| 随機盜碼飯核<br>透證申請<br>恋證管理 | 3 憑證申請(]           | 롢申) <mark>展申</mark>  | 賽章 Ѯ猜除卡片資料 Ѯ產生                                                                                                    | 金鑰對 》申請資料送至CA ∑                     | ▲<br>安裝憑證     |
|                        | 統一編畫               | 戶名                   |                                                                                                    | ATIAN                               |               |
|                        | 憲證签室軍位             | 中華電信股份有限公司           |                                                                                                    |                                     |               |
|                        | 憲證註冊單位             | 中國信託商業銀行             |                                                                                                    |                                     |               |
|                        | 憲證持用公司統            |                      |                                                                                                    |                                     |               |
|                        | 憲證持用公司名            | K                    |                                                                                                    |                                     |               |
|                        | 憲證ID               |                      | iKey 插                                                                                                    | 入電腦後,尾端指                            | 示燈會亮起         |
|                        | 憲證使用者代號            | 000105               |                                                                                                    |                                     | <b>T</b> 王 ※王 |
|                        | 電子郵件               |                      | <u>請1依指7</u>                                                                                                    | <sup>示</sup> 燈顏色選擇(Key              | y 裡 頖         |
|                        | 意語状態               | D.展期申請中              |                                                                                                    |                                     |               |
|                        | 諸選擇載具種類<br>4       | New iKey(eToken 52   | 00) (USB載具) iKey 2032 (USB p<br>(USB<br>(USB)<br>(USB)<br>(US | ort)<br><><br>定<br>燈<br>為<br>緑<br>色 |               |
|                        | 第一步:請插入            | I-Key 或 IC卡片,驗證使用    | 目者身分,並產生憑證請求檔                                                                                                    |                                     |               |
|                        | ☑ 諸除憑證載具           | 內容                   |                                                                                                    |                                     |               |
|                        |                    |                      | 5 同意並執行展期                                                                                                    |                                     |               |
|                        |                    |                      |                                                                                                    |                                     |               |

3. 利用滑鼠點選螢幕鍵盤輸入 i Key 密碼, 並按『確認』。

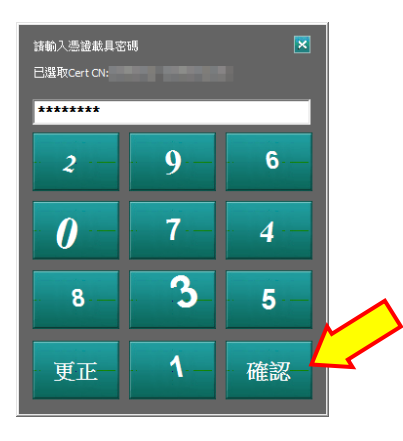

4. 網銀開始執行展期,請稍候,等進度表到達『啟用憑證』進行下一步。

| 連線中                                     |                                                  |                              |
|-----------------------------------------|--------------------------------------------------|------------------------------|
| <mark>憑證申請(展申)</mark> 展申 ⅀普憑證簽章 ∑清除卡片資料 | ▷ <mark>產生金鑰射</mark> 》申請資料送至CA 》安裝憑證 》啟用憑證       |                              |
|                                         | 實料日期: 2015/06/10 16:09:04                        |                              |
| 统一振號: 戶名: 余                             | 编產製中                                             |                              |
| 透證簽發單位 中華電信股份有限公司 19秒                   |                                                  |                              |
| 憑證註冊單位 中國信託商業銀行                         |                                                  |                              |
| 透過時用公司名稱 經議權有限                          |                                                  |                              |
| 憑證ID<br>憑證申請(展申)展申)                     | 》舊憑證簽章 ≫清除卡片資料 ≫產生金鑰對 ≫ <mark>申請資料送至CA</mark> ≫3 | 送装憑證 ≫敗用憑證                   |
| 電子郵件                                    |                                                  |                              |
| at 1656 - 15.0                          | E1113.20                                         | 10/00/10 10:00:40            |
| 3. 一語3.                                 |                                                  |                              |
| 振證簽發單位 中華電信服<br>馬證註冊單位 中國信託             |                                                  | 進度表                          |
| 透證持用公司統編 日本日本                           |                                                  |                              |
| 憑證持用公司名稱 經護權有<br>源 第 D                  | 1221 / 建程中                                       |                              |
| 憑證使用者代號 000105                          | 馮諦申請(展申]展申》香憑證簽章 >>清除卡片資料 >>產                    | 生金鑰對 》申請資料送至CA 》 安裝憑證 》 歐用憑證 |
| 電子郵件                                    |                                                  |                              |
|                                         |                                                  | 員科自動, 2015/00/10 10, 10:00   |
|                                         | 就一編號: <b>戶名</b> :                                |                              |
|                                         | 憑證簽發單位 中華電信股份有限公司<br>來認為回關係 中型性紅本型相信             |                              |
|                                         | 微塵註而單位 甲國间記商業銀行<br>憑證持用公司統編                      | 表證寫入中→                       |
|                                         | <b>憑證持用公司名稱</b> 經議權有限公司                          |                              |
|                                         |                                                  |                              |
|                                         | 電子郵件                                             |                              |

5. 點選『啟用』。

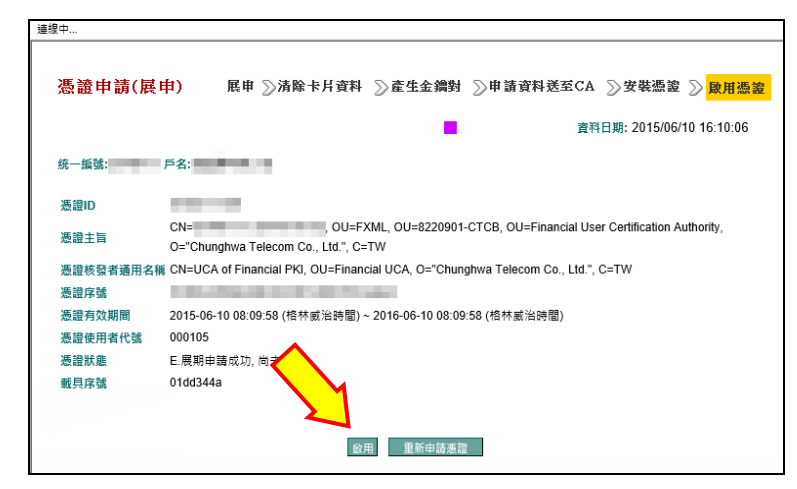

6. 再次輸入 iKey 密碼, 並按『確認』。

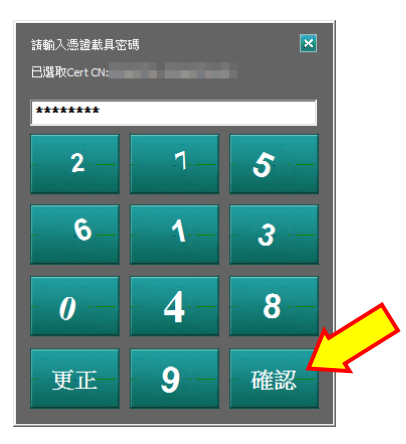

7. 點選『確定』完成展期。

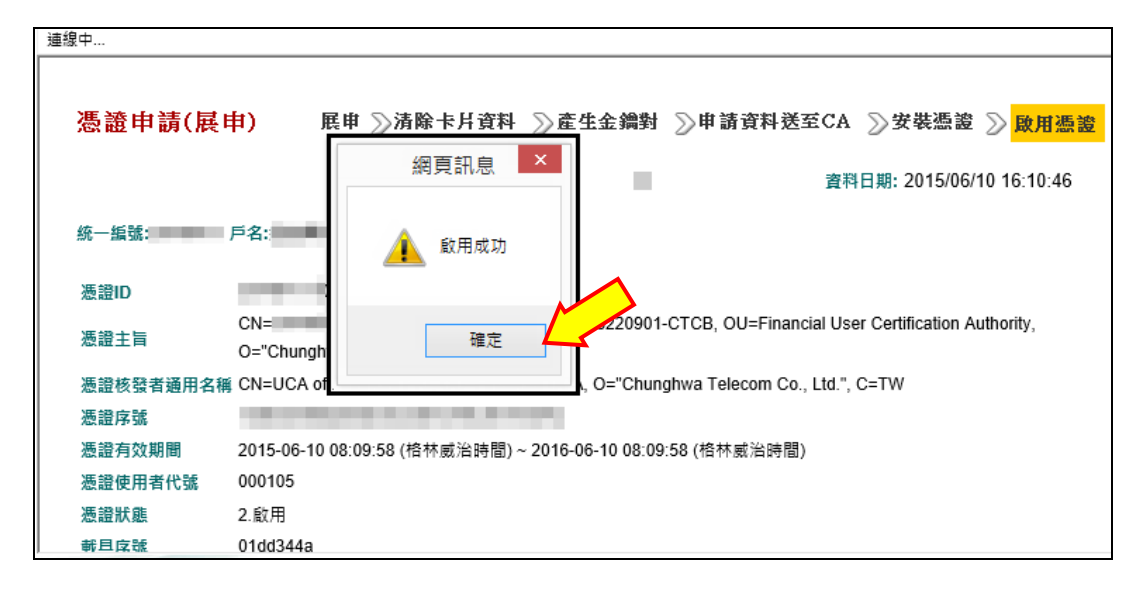

客戶服務專線 台灣地區 0800-017-888 香港地區 2916-1816 大陸地區 00-800-2916-1816

本公司保留網頁所有內容、包含影像、文字敘述、功能、相關說明及手冊內容異動權利, 請經由網頁或服務專線取得更新資訊,若有異動將不另個別通知。